#### <補足3>

### 【振込データ作成での検索グループ指定】

| 総合振込メニュー                                                                                                    | _                                                                                                    |                                                                                                    |                                                                                                    | 20.                                                                                                    | 18年02月16日 11時18万526<br>CIBMZ100                                                                                                    | 4<br>0                                                                                      |
|----------------------------------------------------------------------------------------------------|----------------------------------------------------------------------------------------------------|----------------------------------------------------------------------------------------------------|----------------------------------------------------------------------------------------------------|----------------------------------------------------------------------------------------------------|----------------------------------------------------------------------------------------------------|---------------------------------------------------------------------------------------------|
|                                                                                                    |                                                                                                    |                                                                                                    |                                                                                                    |                                                                                                    |                                                                                                    | -                                                                                           |
| データ登録                                                                                                    | 振込データの新規                                                                                                    | 登録や修正、送信済データ                                                                                                    | 9を利用した振込                                                                                                    | データの登録な                                                                                                    | どを行います。                                                                                                    | -                                                                                           |
|                                                                                                    | 作成した振込デー                                                                                                    | タの承認や送信を行います                                                                                                    | 「。承認・送信権                                                                                                    | 眼者が操作でき                                                                                                    | ます。                                                                                                    |                                                                                             |
| テータ承認・送信                                                                                                    |                                                                                                    |                                                                                                    |                                                                                                    |                                                                                                    |                                                                                                    | 「データ                                                                                        |
| 通信結果報告書印刷                                                                                                    | 振込データ送信の                                                                                                    | 通信結果を印刷できます。                                                                                                    |                                                                                                    |                                                                                                    |                                                                                                    |                                                                                             |
| 口座情報の管理                                                                                                    |                                                                                                    |                                                                                                    |                                                                                                    |                                                                                                    |                                                                                                    |                                                                                             |
| 受取人マスタ作成                                                                                                    | 振込先口座(受取                                                                                                    | 人マスタ)の新規登録、修                                                                                                    | 『正、削除などを                                                                                                    | 行います。                                                                                                    |                                                                                                    |                                                                                             |
| 検索グループ名称登録                                                                                                    | 振込先口座の作成                                                                                                    | 時に使用するグループ名称                                                                                                    | の登録を行いま                                                                                                    | Э                                                                                                    |                                                                                                    |                                                                                             |
| 依頼人マスタ参照                                                                                                    | 振込依頼人の口座                                                                                                    | 情報、依頼人コードなどの                                                                                                    | )詳細情報(依賴                                                                                                    | (人マスタ) を夢                                                                                                    | 照できます。                                                                                                    |                                                                                             |
| 受取人マスター括削除                                                                                                    | 振込先口座 (受取                                                                                                    | 人マスタ)の一括削除を行                                                                                                    | ういます。                                                                                                    |                                                                                                    |                                                                                                    |                                                                                             |
|                                                                                                    |                                                                                                    |                                                                                                    |                                                                                                    |                                                                                                    |                                                                                                    | _                                                                                           |
|                                                                                                    |                                                                                                    | $\vee$                                                                                                    |                                                                                                    |                                                                                                    |                                                                                                    | _                                                                                           |
| トップ > #6/船与振込他(ファイ)<br>振込データ登録                                                                                                    | レ伝送)> <sup>総合振込</sup><br>・選択                                                                                                    | > データ登録                                                                                                    |                                                                                                    | 201                                                                                                    | 8年03月06日 14時26分04秒<br>CIBMZ101                                                                                                    |                                                                                             |
| 振込データ登録・選択                                                                                                    | 振込データ                                                                                                    | 9情報入力                                                                                                    | 振込金額入力                                                                                                    | >                                                                                                    | 振込データ登録確認                                                                                                    | -                                                                                           |
| 振込データを新規登録、また(                                                                                                    | は、登録済みの振込                                                                                                    | ムデータを修正・削除し                                                                                                    | ます。                                                                                                    |                                                                                                    |                                                                                                    | 「新規登                                                                                        |
| ┃ 新しくデータを登録                                                                                                    |                                                                                                    |                                                                                                    |                                                                                                    |                                                                                                    |                                                                                                    | 1                                                                                           |
| 新しい振込データを登録する場合<br>なお、既に最大件数を登録済みの<br>てください。                                                                                                    | 合は、「新規登録」オ<br>D場合は、不要な登録                                                                                                    | 《タンを押してください。<br>経済みの振込データを削除し                                                                                                    | してから、新規登                                                                                                    | 登録し                                                                                                    | 新規登録 >                                                                                                    |                                                                                             |
|                                                                                                    |                                                                                                    | $\bigtriangledown$                                                                                                    |                                                                                                    |                                                                                                    |                                                                                                    | -                                                                                           |
| トップ > #a/第5月23日(ファイ)<br>振込デーク情報                                                                                                    | い(記) > 18余振込<br>入力                                                                                                    | > データ登録                                                                                                    |                                                                                                    | 201                                                                                                    | 8年03月07日 17時08分00禄<br>CIBM7102                                                                                                    |                                                                                             |
| 振込データ登録・道訳                                                                                                    | B337-4                                                                                                    | が信頼入力                                                                                                    | 援运金额入力                                                                                                    |                                                                                                    | 接込テータ登録確認                                                                                                    | -                                                                                           |
| 振込データの情報を入力して、                                                                                                    | 「次へ」ボタンを                                                                                                    | ご押してください。                                                                                                    |                                                                                                    |                                                                                                    |                                                                                                    | -                                                                                           |
| 承認者へのコメントの入力                                                                                                    |                                                                                                    |                                                                                                    |                                                                                                    |                                                                                                    |                                                                                                    |                                                                                             |
| WHERE A REPORT OF A REPORT OF A                                                                                                    |                                                                                                    |                                                                                                    |                                                                                                    |                                                                                                    |                                                                                                    | -                                                                                           |
| 承認者へのコメントを任意で入力<br>※この内容は振込先(受取人)に                                                                                                    | できます。<br>送信されるものでは                                                                                                    | ありません。                                                                                                    |                                                                                                    |                                                                                                    |                                                                                                    | _                                                                                           |
| 承認者へのコメントを任意で入力<br>※この内容は振込先(受取人)に<br>承認者へのコメント                                                                                                    | できます。<br>送信されるものでは                                                                                                    | おりません。                                                                                                    |                                                                                                    | 金月20文字(                                                                                                    | 平角40文字)员内                                                                                                    | -                                                                                           |
| <ul> <li>承認者へのコメントを任要で入力</li> <li>※この内容は振込先(受取人)に</li> <li>承認者へのコメント</li> <li>依頼人の選択</li> <li>ればする応込を一次の依頼した場</li> </ul>                                                                                                    | できます。<br>送信されるものでは;                                                                                                    | ありません。                                                                                                    |                                                                                                    | 金月20文字(                                                                                                    | 平角40文字) 以内                                                                                                    | -<br>-<br>-<br>-<br>-                                                                       |
| <ul> <li>承認者へのコメントを任業で入力</li> <li>※この内容は振込先(役取人)に</li> <li>承認者へのコメント</li> <li>依頼人の選択</li> <li>作点する振込データの依頼人を選</li> <li>東京</li> </ul>                                                                                                    | できます。<br>送信されるものでは<br>択してください。<br>日本用口                                                                                                    | ありません。<br>ロ <u>ロ報告</u> 様 <b>位調</b> し                                                                                                    | しかナ乳物                                                                                                    | 金月20文字(<br><b> 金月</b> 20文字)                                                                                                    | 〒内40文字) 以内<br>コメント                                                                                                    | -<br>-<br>-<br>①該当                                                                          |
| → 200 A、のコメントを任复で入力<br>※ この内智な振込先(受取人) に<br>承認者へのコメント<br>位額人の選択<br>件点する振込テータの依頼人を選<br>■ 数<br>の<br>の<br>本応<br>本<br>の<br>本<br>の<br>な<br>の<br>な<br>の<br>、<br>、<br>、<br>、<br>、<br>、<br>、<br>、<br>、<br>、<br>、<br>、<br>、                                                                                                    | できます。<br>送信されるものでは;<br>捩してください。<br>見金種目<br>日週晩金                                                                                                    | ありません。<br>二届最考<br>第77811 14 <sup>41</sup> 199/(約7)                                                                                                    | 1.力ナ系称<br>学名称<br>*1-ビーグレン                                                                                                    | 全向2027(<br>位置人コード<br>2006093170                                                                                                    | 〒約40文字) 副内<br>■<br>コメント<br>代表日藤                                                                                                    | -<br>-<br>-<br>-<br>-<br>-<br>-<br>-<br>-<br>-<br>-<br>-<br>-<br>-<br>-<br>-<br>-<br>-<br>- |
| 田田小のコメントを任意で入力<br>エ この内容は振込先(受取人)に<br>承認者へのコメント<br>依頼人の選択<br>作成する振込データの依頼人を編                                                                                                    | できます。<br>送信されるものでは3<br>択してください。<br>用金種目<br>自惑例金<br>する場合は下記項目                                                                                           | ありません。<br>ロ編集号 後期J<br>3177B11 141*190/037<br>に入力してください。この                                                                                                    | しカナ 長裕<br>字 名称<br>"イゼ・デレン"<br>(情報は今回の振                                                                                                    | 全月2027(<br>位置人コード<br>2006093170<br>込データのみで(                                                                                                    | 平向40文字) 岡内<br><b>コメント</b><br>代表日確<br>史明されます。                                                                                                    | -<br>①該当<br>②【振辺<br>③【条件                                                                    |
| →課者へのコメントを任意で入力<br>※この内容は広込売(受承人)に<br>承認者へのコメント<br>依頼人の選択<br>やはする気込テータの依頼人を選<br>の<br>なぶ、<br>なぶ、<br>伝瀬人力ナ名称/漢字名称を変更<br>佐頼人力ナ名称                                                                                                    | できます。<br>送信されるものでは3<br>捩してください。<br>発意毎日<br>登測労会<br>する場合は下記項目(                                                                                          | ありません。<br>ロ編巻号 構築<br>3177811 24F 295/433<br>に入力してください、この                                                                                                    | <b>(力する時</b><br>字名時<br>* <del>( - ビ - ジ - ジ - ジ</del><br>情報は今回の振                                                                                                    | 全月20文子(<br><b> 会務人コード</b><br>2006093170<br>込データのみで(                                                                                                    | 平内40文字) 日内<br>コメント<br>代表日蓮<br>使用されます。<br>平内40文字山内                                                                                                  | ①該当<br>②【振込<br>③【条件                                                                         |
| 未認者へのコメントを任意で入力<br>3%この内容は振込売(受取入)に<br>家庭者へのコメント<br>位領人の選択<br>作点する馬込テータの依頼人を選<br>の<br>4歳、<br>の<br>4歳、<br>の<br>4歳、<br>の<br>5<br>、<br>4歳、<br>の<br>4歳、<br>の<br>5<br>、<br>4歳、<br>の<br>5<br>、<br>5<br>、<br>5<br>、<br>5<br>、<br>5<br>、<br>5<br>、<br>5<br>、<br>5<br>、<br>5<br>、                                                                                                    | できます。<br>送信されるものでは<br>祝してください。                                                                                                    | ありません。<br>口臓障碍<br>後期<br>3177811 24*199/037<br>に入力してください, この                                                                                                    | <b>4.カナ名称</b><br>学名称<br>" <del>41"、ジェア</del><br>"<br>情報は今回の振                                                                                                    | 金角202芋(<br>金属人コード<br>2006093170<br>込データのみで付                                                                                                    | <ul> <li>平列40文字) 日内</li> <li>コメント</li> <li>代表口属</li> <li>近月42九末ず。</li> <li>平列40文字以内</li> <li>金列48文字以内</li> </ul>                                   | ①該当<br>②【振込<br>③【条件<br>④「次へ                                                                 |
| <ul> <li>         ・ ・・・・・・・・・・・・・・・・・・・・・・・・・・・</li></ul>                                                                                                    | できます。<br>減価されるものでは<br>択してください。<br>用金編目<br>登測用金<br>する場合は下記項目                                                                                            | ありません。<br>コ編曲号 後期<br>3177811 241199(87)<br>に入力してください。この                                                                                                    | ↓カナ&物<br>字名称<br>*・(ビ・アレア<br>「作得は今回の振                                                                                                    | ★月202年(<br>住職人コード<br>2006093170<br>以データのみで(                                                                                                    | 号角40文字) 以内           コメント           代表口様           使用されます。           号角40文字以内                                                                      | ①該当<br>②【振辺<br>③【条件<br>④「次へ                                                                 |
| <ul> <li>         ・ (フォントを任意で入力)         × この内智な振込先(受承入)に         ・ (マホ入)に         ・ (マホ入)に         ・・(マホ入)に         ・・(マホ入)に         ・(マホ入)に         ・・(マホ入)に         ・・(マホ入)に         ・・(マホ入)に         ・・(マホハ)に         ・・(マホハ)に         ・・(マホハ)に         ・・(マホハ)に         ・・(マホハ)に         ・・(マホハ)に         ・・(マホハ)に         ・・(マホハ)に         ・・(マホハ)に         ・・(マホハ)に         ・・(マホハ)に         ・・(マホハ)に         ・・(マホハ)に         ・・(マホハ)に         ・・(マホハ)に         ・・(マホハ)に         ・・(マー・(マー・(マー・(マー・(マー・(マー・(マー・(マー・(マー・(マ</li></ul>                                                                                                    | できます。<br>送信されるものでは<br>捩してください。<br>用金編日<br>毎週曲金<br>する場合は下記項日                                                                                            | ありません。<br>口編書号 (4期)<br>3177811 と(F 196/83)<br>に入力してください。この                                                                                                    | <b>ムカナ&amp;巻</b><br>李孝都<br>* <del>くど - ジェア</del><br>「何復」は今回の振                                                                                                    | 金月202平(<br>歳和人コード<br>2006093170<br>込データのみで(                                                                                                    | 〒例40文字) 以内           コメント           代表口様           使用されます。           平列40文字以内           金列48文字以内                                                   | ①該当<br>②【振辺<br>③【条件<br>④「次へ                                                                 |
| 決部者へのコメントを任意で入力<br>※この内容は広込売(受承入)に<br>家庭者へのコメント<br>(依頼人の選択)<br>作点する系込データの依頼人を選<br>の。<br>*応<br>(の)<br>*応<br>(依頼人力ナ名称/漢字名称を変更<br>(依頼人力ナ名称/漢字名称を変更<br>(依頼人力ナ名称)<br>(広義定日の入力)<br>気込預定日を入力してください。<br>(新)((こ))                                                                                                    | できます。<br>送信されるものでは<br>現してください。<br>月金毎日<br>日本場合は下記項目・<br>03 ▼ 月 12                                                                                      | ありません。                                                                                                    | <b>いかす名称</b><br>李名称<br>「{-{*-5*5*<br>「情報は今回の振                                                                                                    | 金用202平(<br><b> 歳務人3</b> -F<br>2006092170<br>込データのみで(                                                                                                    | 平内40文字) 日内<br>コメント<br>代表日蓮<br>更用されます。<br>平内40文字山内<br>▲的48文字山内                                                                                      | ①該当<br>②【振辽<br>③【条件<br>④「次へ                                                                 |
| 求認者へのコメントを任意で入力<br>※この内容は振込売(受取入)に<br>承認者へのコメント<br>位額人の選択<br>仲成する系込データの依頼人を選<br>の。<br>本広<br>の、本広<br>位額人力ナ名枠<br>位額人力ナ名枠<br>位額人力ナ名枠<br>位額人力ナ名枠<br>位額人力ナ名枠<br>低額人力ナ名枠<br>低額人力ナ名枠<br>低額人力ナス枠<br>低額人力ナス枠<br>低額人力ナス枠<br>低額人力ナス枠<br>低額人力ナス枠<br>低額人力ナス枠<br>低額人力ナス枠<br>低額人力ナス枠<br>低額人力ナス枠<br>低額人力ナス枠<br>低額人力ナス枠<br>低額人力ナス枠<br>低額人力ナス枠<br>低額人力ナス枠<br>低額人力ナス枠<br>低額人力ナス枠<br>低額人力<br>の<br>の<br>の<br>の<br>の<br>の<br>の<br>の<br>の<br>の<br>の<br>の<br>の                                                                                                    | できます。<br>送信されるものでは<br>根してください。<br>「最佳日<br>意志明会<br>する場合は下記項日<br>23 v 月 12                                                                               | ありません。                                                                                                    | <b>↓カナ名称</b><br>学名称<br>「存得は今回の店」                                                                                                    | 金用202平(<br>使務人3−F<br>2006092170<br>込データのみで(<br>し、<br>()                                                                                                    | 平内40文字) 日内       コメント       代表日蓮       使用られます。       平内40文字以内       金内48文字以内                                                                       | ①該当<br>②【振辽<br>③【条件<br>④「次へ                                                                 |
| 決選条へのコメントを任要で入力<br>** この内容は振込売(受承入)に<br>「東温希へのコメント<br>(受領人の避沢)<br>作成する振込データの依領人を選<br>の。*応<br>の、実施希<br>の、ま応<br>の、また<br>の、<br>の、また<br>の、<br>の、また<br>の、<br>の、<br>を<br>の、<br>の、<br>の、<br>の、<br>の、<br>の、<br>の、<br>の、<br>の、<br>の、<br>の、<br>の、<br>の、                                                                                                    | できます。<br>送信されるものでは<br>親してください。<br>第金編目<br>登画例金<br>する場合は下記明日<br>03 ▼ 月 12<br>、「次へ」ボタンを!<br>示算で構成結果を表                                                    | ありません。<br>日編巻号<br>4.第<br>3177811 241190/037<br>に入力してください。この<br>Phしてください。(夏敬人<br>示してます。)                                                                                 | ムカナ泉静<br>学長事<br>(俳俗)は今回の振)<br>(俳俗)は今回の振)                                                                                                    | 金用202年(<br>使業人コード<br>2006009170<br>込データのみで付<br>は、次両面で表)                                                                                                    | 平列40文字) 以内           コメント           代表口道           使用されます。           平列40文字以内           金約48文字以内                                                   | ①該当<br>②【振辺<br>③【条件<br>④「次へ                                                                 |
| 田田田田田田田田田田田田田田田田田田田田田田田田田田田田田田田田                                                                                                    | できます。<br>送信されるものでは<br>現してください。<br>日本毎日<br>与志得日<br>うぶ場合は下記項目<br>03 ▼ 月 12<br>、「次へ」ボタンを表<br>う 要取してスタ<br>1 オンライン帯度/1                                      | ありません。                                                                                                    | xカナ名称<br>学名称<br>「イイ・グトア"<br>「俳優は今回の広<br>俳優は今回の広<br>の広<br>家にする                                                                                                    | 金月2027(<br>金融人コード<br>2006093170<br>は、次浜面で表が<br>は、次浜面で表が                                                                                                    | 平内40文字) 日内       コメント       代表日蓮       使用されます。       年内40文字以内       金内48文字以内                                                                       | ①該当<br>②【振辽<br>③【条件<br>④「次へ                                                                 |
| 決選条へのコメントを任意で入力       **この内管は振込売(受求入)に       承提者へのコメント       (位額人の選択)       (位額人の選択)       (小点する気込テータの依頼人を調整)       (小点する気込テータの依頼人を調整)       (小点する気込テータの依頼人を調整)       (小点)       (小点)       (小                                                                                                    | できます。<br>送信されるものでは<br>取してください。<br>「素素毎日<br>参差勝金<br>する場合は下記項目<br>03 ▼ 月 12<br>、「次へ」ボタンを:<br>示質で考察結果を表<br>シ 受取人マスタ<br>コオンライン範度/パ<br>検索グループ               | ありません。                                                                                                    | (力す名称<br>学者称<br>(学者)(                                                                                                    | <ul> <li>金角202字(</li> <li>金角202字(</li> <li>金角2006093170</li> <li>込データのみで(</li> <li>ムス両面で表)</li> </ul>                                                                                               | <ul> <li>平内40文字) 日内</li> <li>コメント</li> <li>代表口道</li> <li>使用40文字以内</li> <li>金内48文字以内</li> <li>広されます)</li> </ul>                                     | ①該当<br>②【振辽<br>③【条件<br>④「次へ                                                                 |
| <ul> <li>株理教へのコメントを任意で入力<br/>※ この内智は振込先(受求入)に</li> <li>承認者へのコメント</li> <li>使強人の選択</li> <li>作成する振込データの依頼人を選</li> <li>の</li> <li>本店</li> <li>の</li> <li>本店</li> <li>の</li> <li>本店</li> <li>の</li> <li>本店</li> <li>の</li> <li>本店</li> <li>の</li> <li>本店</li> <li>の</li> <li>本店</li> <li>の</li> <li>本店</li> <li>の</li> <li>本店</li> <li>の</li> <li>本店</li> <li>の</li> <li>本店</li> <li>の</li> <li>の</li> <li>本店</li> <li>の</li> <li>の</li> <li>本店</li> <li>の</li> <li>の</li> <li>本店</li> <li>の</li> <li>の</li></ul> | できます。<br>送信されるものでは<br>現してください。<br>■急権目<br>参画用金<br>する場合は下記項目<br>03 ▼ 月 12<br>(以入1,ボタンを)<br>の 型取入マスタ<br>1 オンライン単度/1<br>検索グループ<br>と 1: デスト1<br>・ 55 (実施治) | ありません。                                                                                                    | (カナ&称<br>学系系<br>(デイン・ジング)<br>(所御(は今回の)(5)<br>(所御(は今回の)(5)<br>(小)(5)<br>(小)(5)<br>(-)(5)<br>(-)(5) | <ul> <li>▲ 用202年(</li> <li>▲ 用202年(</li> <li>▲ 用20609370</li> <li>▲ アータのみで(</li> <li>▲ アータのみで(</li> <li>本のみで(</li> <li>本のみで(</li> <li>本のみで(</li> <li>本のみで(</li> <li>本のみで(</li> <li>本のみで(</li> </ul> | 平列40文字) 目内       ヨメント       代表口道       受利40文字以内       金列48文字以内       二       1       (未設元)       ※       1       (未設元)       ※       (未設元)       ※ | ①該当<br>②【振辺<br>③【条件<br>④「次へ                                                                 |
| 中国・ハロゴメントを任意で入力   本語の内容は振込売(受取人)に   不認識人の選択   仲成する馬込データの依頼人を減   「ない人力ナ名称   位額人力ナ名称    低額人力ナ名称    低額人力ナ名称    低額人力ナ名称    低額人力ナ名称    低額人力ナ名称    低額人力ナ名称    低額人力ナ名称    低額人力ナ名称   低額人力ナ名称    低額人力ナ名称    低額人力ナ名称   低額人力ナ名称    低額人力ナ名称   低額人力ナ名称    低額人力ナ名称   低額人力ナ名称    低額人力ナ名称   低額人力ナ名称    低額人力す名称   低額人力ナ名称   低額人力す名称    低額人力す名称   低額人力す名称    低額人力す名称   低額人力す名称    低額人力す名称   低額人力す名称   低額人力す名称    低額人力す名称   低額人力す名称    低額人力す名称   低額人力す名称    低額人力す名称   低額人力す名称    低額人力す名称   低額人力す名称   低額人力す名称    低額人力す名称   低額人力す名称    低額人力す名称   低額人力する   低額人力する   低額人力する   低額人力する   低額人力する   低額人力する   低額人力する   低額人力する    低額人力する   低額人力する   低額人力する   低額人力する   低額人力する   低額人力する   低額人力   日本の   日本の   日本                                                                                                    | できます。<br>送信されるものでは<br>現してください。<br>「高端目<br>与惑所金<br>する場合は下記項目<br>(1)<br>(1)<br>(1)<br>(1)<br>(1)<br>(1)<br>(1)<br>(1)                                    | ありません。<br>□ 編集等 後期<br>3177811 24f*295(83<br>1177811 24f*295(83<br>E入力してください, ごの<br>FLUてください, (受取人<br>下します,<br>の 従業員マスタ<br>事態登録の受象人も様本対<br>□ 2: デスト 2<br>□ 6: (未設定)<br>▼ |                                                                                                    | <ul> <li>金内2027(</li> <li>金内2027(</li> <li>金属人3-F</li> <li>2006092170</li> <li>込データのみで(</li> <li>は、次両面で表)</li> <li>未取定)</li> <li>未取定)</li> <li>未取定)</li> </ul>                                      | 〒内40次平) 田内       コメント       代表口道       世内されます。       〒内40次平山内       金内48次平山内       こされます)                                                          | ①該当<br>②【振辽<br>③【条作<br>④<br>●                                                               |
| 中部時へのコメントを任意で入力<br>** この内智は振込先(受取入)に<br>示の内智は振込先(受取入)に<br>「<br>保護人の選択<br>作成する系込データの依頼人を選<br>の<br>*ボ<br>(<br>の)<br>*ボ<br>(<br>の)<br>*<br>*<br>*<br>*<br>*<br>*<br>*<br>*<br>*<br>*<br>*<br>*<br>*<br>*<br>*<br>*<br>*<br>*                                                                                                    | できます。<br>送信されるものでは<br>現してください。<br>■金橋田<br>参通用金<br>する場合は下記項目<br>(二次へ)ボタンを<br>う項で依米結果を表<br>) 現入くてスタ<br>二パンペイスタ<br>こオンイン常度/1<br>検索グループ<br>を: [次発法]<br>その題 | ありません。                                                                                                    |                                                                                                    | ▲9202年(<br>歳載人コード<br>2006003170<br>込データのみで付<br>は、次項面で表が<br>転取定)                                                                                                    | 早月402年)日内       コメント       代表口道       此月されます。       平月402年以内       金月482年以内       二4:(未設次2)       二 4:(未設次2)       二 6:(未改小2)                      | ①該当<br>②【振辺<br>③【条件<br>④「次へ                                                                 |

「データ登録」を押す

### 「新規登録」を押す

1

〕該当の口座を選択する ②【振込指定日】を入力する ③【条件】で該当のグループにチェックを入れる ④「次へ」を押す

# データ伝送(総合振込)

# <補足3>

| 最込金額                                                                                                    | 取力                                                                                                    |                                                                                                    |                                                                                                    |                                                                                                    |                                                                                                    |                                                                                                    |                                                                                                    |                                                                                                    |                                    |                                                                                                    |
|----------------------------------------------------------------------------------------------------|----------------------------------------------------------------------------------------------------|----------------------------------------------------------------------------------------------------|----------------------------------------------------------------------------------------------------|----------------------------------------------------------------------------------------------------|----------------------------------------------------------------------------------------------------|----------------------------------------------------------------------------------------------------|----------------------------------------------------------------------------------------------------|----------------------------------------------------------------------------------------------------|------------------------------------|----------------------------------------------------------------------------------------------------|
| 接込データ                                                                                                    | 童様・道択                                                                                                    | >                                                                                                    | 接込データ情報                                                                                                    | 8入力                                                                                                    |                                                                                                    | 振动金融入力                                                                                                    |                                                                                                    |                                                                                                    | 接込データ                              | 全线模印                                                                                                    |
| 順人情報・受<br>ハ,                                                                                                    | 取人情報を                                                                                                    | ご確認のう                                                                                                    | え、支払金額、                                                                                                    | 、手数料を入力し                                                                                                    | ,τ.                                                                                                    | 「登録完了」                                                                                                    | ボタン                                                                                                    | ~を押                                                                                                    | してくだ                               |                                                                                                    |
| 依頼人情報                                                                                                    | ł                                                                                                    |                                                                                                    |                                                                                                    |                                                                                                    |                                                                                                    |                                                                                                    |                                                                                                    |                                                                                                    |                                    |                                                                                                    |
| 金融機関名<br>支店名                                                                                                    | 預查種目                                                                                                    | 口服用号                                                                                                    | 10:00.<br>10                                                                                                    | 人力ナ名称<br>1字名称                                                                                                    | 60.                                                                                                    | オーヒ人類                                                                                                    | (652.6                                                                                                    | CORE 1                                                                                                    | 承認者への                              | 03×>ト                                                                                                    |
| 2葉第1行<br>N店                                                                                                    | 普道侍全                                                                                                    | 3177811                                                                                                    | 141° 3034393° 4-                                                                                                    | セーサル・ア                                                                                                    | 20                                                                                                    | 06093170                                                                                                    | 03,5                                                                                                    | 12日                                                                                                    |                                    |                                                                                                    |
|                                                                                                    |                                                                                                    |                                                                                                    |                                                                                                    |                                                                                                    |                                                                                                    |                                                                                                    |                                                                                                    |                                                                                                    |                                    |                                                                                                    |
| 受取人情報                                                                                                    | ・支払金額                                                                                                    | a i                                                                                                    |                                                                                                    |                                                                                                    |                                                                                                    |                                                                                                    |                                                                                                    |                                                                                                    |                                    |                                                                                                    |
| 取人情報の                                                                                                    | 一覧                                                                                                    |                                                                                                    |                                                                                                    |                                                                                                    |                                                                                                    |                                                                                                    |                                                                                                    |                                                                                                    |                                    |                                                                                                    |
| 取人情報を受<br>取人情報をフ<br>支払金額の先<br>手数料を手入<br>行の「詳編」:                                                                                                    | へらて加加。<br>取人マスタカ<br>アイルから一<br>方負担手数料<br>力で訂正した<br>ボタンを押す                                                        | + 0-96日は、<br>から検索してX<br>- 括指定する4<br>4と振込金額の<br>1- 場合、「町工<br>トン受取人詳約                                                                                                    | 「個別人力」パッ<br>自加する場合は、<br>募合は、「外部う<br>の先方負担手数料<br>E」欄に"*"が表<br>目情報画面を表言                                                                                                    | タンを押してくたさ<br>、「受敏人マスタリ<br>データ入力」ボタン<br>料に差類が生じてい<br>示され、所定の手<br>示します。(データ                                                                                                    | : い。<br>F出」7<br>ンを押し<br>Nる場合<br>数料は<br>7の削り                                                                                                    | Kタンを押し7<br>してください。<br>計、「差類」1<br>注面動設定され<br>後は受取人詳練                                                                                                    | くださ<br>(現在<br>肌に <sup>***</sup> )<br>ません。<br>明情報画                                                                                                    | い。<br>:の表示<br>が表示。<br>面から                                                                                      | 内容は上書き<br>されます。<br>行えます)           | されます〉                                                                                                    |
| <ul> <li>取人情報を受</li> <li>取人情報をフ</li> <li>支払金額の先</li> <li>手数料を手入</li> <li>行の「詳細」</li> <li>(限入力)</li> </ul>                                                                                                    | へみくした。<br>取人マスタカ<br>アイルからー<br>方負担手数料<br>力で訂正した<br>ボタンを押す<br>要取人マスク                                              | <ul> <li>(金崎高は、<br/>から検索して)(<br/>・括指定する4<br/>4と振込金額の<br/>に場合、「町1<br/>た受取人詳細<br/>979曲</li> </ul>                                                                                                    | 「利用人力」か?<br>急加する場合は、<br>着合は、「外間<br>の先方負担手数和<br>E」欄に <sup>**</sup> が表<br>即備権両面を表言<br><b>外継データ入力</b>                                                                                                    | タンを押してくたさ<br>、「受取人マスク吗<br>データ入力」ボタン<br>料に差類が生じてい<br>ほこされ、所定の手<br>示します。(データ                                                                                                    | ; い。<br>F出」7<br>ンを押1<br>いる場合<br>数料は<br>7の削り                                                                                                    | ∜タンを押し7<br>してください。<br>4、「差類」す<br>自動設定され<br>余は受取人詳録                                                                                                    | :くださ<br>(現在<br>肌に <sup>***</sup> !!<br>家せん。<br>助情報画                                                                                                    | い。<br>:の表示<br>が表示:<br>面から                                                                                      | 内容は上書き<br>されます。<br>行えます)           | されます)                                                                                                    |
| 取人情報を受<br>取人情報をフ<br>支払金額の先<br>手数料を手入<br>行の「詳細」:<br><b>数期入力</b><br>5元環 名称環                                                                                                    | <ul> <li>取人マスタカ</li> <li>アイルからか</li> <li>方負担手数料</li> <li>力で訂正した</li> <li>ボタンを押す</li> <li>要取人マスタ</li> </ul>      | <ul> <li>(3)時間は、</li> <li>(5)長湯してえ</li> <li>(5)長湯してえ</li> <li>(4)上述金額の</li> <li>(4)上述金額の</li> <li>(5)日本</li> <li>(5)日本</li> <li>(6)日本</li> <li>(7)日本</li> <li>(7)</li></ul>                                                                                                    | 14(前入力)小?<br>自加する場合は、<br>動合は、「外的」<br>の先方負担手数相<br>E」欄に"*"が表<br>即情報画面を表示<br>外華データ入力                                                                                                    | タンを押してくたさ。<br>「受歌人マスク明<br>データ入力」ボタン<br>「小タ入力」ボタン<br>「小タ入力」ボタン<br>「そうか」<br>「データ」<br>「データ」                                                                                                    | : い。<br>F出」7<br>ンを押(<br>2<br>の利(<br>7<br>の利)                                                                                                    | Kタンを押して<br>してください。<br>合、「差類」れ<br>自動設定され<br>糸は受取人詳詳                                                                                                    | こくださ<br>(現在<br>駅に <sup>***</sup> )<br>家せん。<br>明情報画                                                                                                    | い。<br>の表示<br>で表示。<br>面から                                                                                       | 内容は上書き<br>されます。<br>行えます)           | されます〉                                                                                                    |
| 取人情報を受<br>取人情報を受<br>支払金額の先<br>手数料を手入<br>行の「詳細」:<br><b>数料入力</b><br>に示題<br>名称単<br>コード1                                                                                                    | <ul> <li>取入マスタカ<br/>アイルから一<br/>方負担手数料<br/>力で訂正した<br/>ボタンを押す</li> <li>要取人マスタ</li> <li>要取人</li> </ul>             | 30号目は、<br>のら検索してX<br>括指定する4<br>4と振込金額の<br>50号取人詳細<br>99時出<br>9<br>9<br>9<br>8<br>4<br>5<br>5<br>5<br>5<br>5<br>5<br>5<br>5<br>5<br>5<br>5<br>5<br>5                                                                                                    | 14(3) A、2) A(2)<br>お知っるよう(4)<br>お合は、「外部引<br>のた方負担手数料<br>日、得に***が表表<br>即情報(画面を表示)<br>外部データ入力<br>金額機関名<br>支店名<br>着金載電<br>口に重要考                                                                                                    | タンを押してくたら、<br>「受歌人マスタ吗<br>データ入力」ボタン<br>阿に参加が生じてい<br>に示され、所定の手<br>示します。(データ<br>変払金額(円)<br>振込金額(円)                                                                                                    | :<br>F出」7<br>ンを押し<br>入る場は<br>取料は<br>「<br>の前目                                                                                                    | 氏ダンを押して<br>してください。<br>合、「差類」す<br>自動設定され<br>余は受取人詳祥<br>単数料(区分<br>金編(円)                                                                                                    | :くださ<br>(現在<br>NEC <sup>***</sup> 型<br>ません。)<br>時間<br>第<br><b>発展</b>                                                                                                    | い。<br>の表示<br>で表示<br>面から                                                                                        | 内容(よ上書き<br>されます。<br>行えます)<br>EDI情報 | されます)                                                                                                    |
| 取人情報を受う<br>支払金額の先<br>支払金額の先<br>行の「詳細」:<br><b>数料入力</b><br>示意<br>名称単<br>コード1<br>00000000                                                                                                    | <ul> <li>(限)マスタらっ<br/>アイルからっ<br/>方負担手数れ<br/>力で打正し打す</li> <li>受取人マスク</li> <li>受取人マスク</li> <li>(株) テスト</li> </ul> |                                                                                                    | 14(3)(カス)」から<br>2011年3名(4)、(5)46)(4)<br>88合は、(5)46)(5)<br>875,76119-50)<br>たう114-50<br>たった5014-50<br>505,75<br>2015-50<br>505,75<br>505,75<br>50                                                                                                    | タンを押してくたち。<br>「受歌人マスクジ<br>データ入力」ボジ<br>甲に金類が生してい<br>示され、所定の手<br>示します。(デーク<br>家私金額(円)<br>編込金額(円)                                                                                                    | に、<br>P出」7<br>2を押は<br>2を押は<br>2の前目<br>0<br>0                                                                                                    | ボタンを押して<br>してください。<br>合、「差類」され<br>急敏設正され<br>多は受取人詳詳<br>手数<br>単位<br>金額(円)<br>当方                                                                                                    | < ださ<br>(現在<br>版 *** **<br>ません。<br>時報                                                                                                    | い。<br>の表示<br>が表示。<br>面から                                                                                       | 内容は上書き<br>されます。<br>行えます)<br>EDI情報  | enst)<br>Per                                                                                                    |
| 取人情報を受う<br>取人情報を受う<br>手数料を手入<br>行の「評雑」:<br><b>数料入力</b><br>コード1<br>00 5000000<br>1000000000                                                                                                    | (株) テスト       (株) テスト       (株) テスト                                                                             | ●中面山へ、<br>今秋季山へ、<br>今秋季山(二)<br>「茶田)、「本本本本本本本本本本本本本本本本本本本本本本本本本本本本本本本本本本本本                                                                                                    | 1戦例入力」がで、<br>目前する場合は、「外部」で<br>あたう負担手数数<br>と」「帯に***が表<br>設備単価両面を表示。<br>外帯データ入力<br>金融場面各<br>高度構成<br>高度構成<br>高度構成<br>高度構成<br>高度構成<br>高度構成<br>高度構成<br>高度構成<br>に、<br>の<br>の<br>の<br>の<br>の<br>の<br>の<br>の<br>の<br>の<br>たう負担手数数<br>の<br>たう負担手数数<br>の<br>たう負担手数数<br>の<br>たう負担手数数<br>の<br>たう負担手数数<br>の<br>たうう負担手数数<br>の<br>たううう<br>し」「帯になき、「外部」の<br>の<br>たううう<br>り目子のの<br>の<br>たううう<br>し」「手数数<br>の<br>の<br>たううう<br>り目子の数<br>の<br>たううう<br>り目子の数<br>たっうう<br>うしずの<br>の<br>たっうう<br>り目子の数<br>の<br>の<br>の<br>たっうう<br>り目子の数<br>の<br>の<br>の<br>の<br>の<br>の<br>の<br>の<br>の<br>の<br>の<br>の<br>の                                                                                                    | シス教件してくたこ<br>「愛歌人マスシダッ<br>データ入力」ボラン<br>用に急額が多生してい<br>示され、所定の手<br>示します。(データ)<br>素私金額(円)<br>編込金額(円)                                                                                                    | 2013年11日<br>1日1日<br>2015年<br>日<br>1日1日<br>1日1日<br>1日1日<br>1日1日<br>1日1日<br>1日1日<br>1日1日                                                                                                    | Kダンを押しい。<br>してください。<br>してください。<br>(単数)引き<br>自動設定される<br>(単数)<br>(単数)<br>(単数)<br>(単数)<br>(単数)<br>(単数)<br>(単数)<br>(単数)                                                                                                    | < ださ在<br>(現在)<br>(現在)<br>(現在)<br>(現在)<br>(現在)<br>(現在)<br>(現在)<br>(現在                                                                                                    | い。<br>の表示<br>す<br>の<br>表示<br>で<br>の<br>表示<br>で<br>の<br>表示                                                      | 内容は上書き<br>われます。<br>行えます)<br>EDI情報  | itati<br>Fill                                                                                                    |
| 取人情報を受う<br>取人情報を受う<br>支手数料を手入<br>行の「評細」:<br>一ド1<br>00 100000000<br>1000000000<br>1000000000                                                                                                    | <ul> <li>(株) テスト</li> <li>(株) テスト</li> </ul>                                                                    | (1) (1) (1) (1) (1) (1) (1) (1) (1) (1)                                                                                                    | 製用人のJJ 小?<br>(設計する場合は、「外部)の大方負担手換<br>自体は、「外部)の大方負担手換<br>の信格体系美である。<br>数据<br>数据<br>素加<br>素加<br>素加<br>素加<br>素加<br>素加<br>素加<br>素加<br>素加<br>素加                                                                                                    | ジンを押してくたこ<br>「要素人々スシタッ<br>データ入力」ボジン<br>データ入力」ボジン<br>「マーム」<br>「「要素人ない」<br>「「要素人ない」<br>「要素人ない」<br>「「要素人ない」」<br>「「要素人ない」」<br>「「要素人ない」」<br>「「要素人ない」」<br>「「要素人ない」」<br>「「要素人でスシタッ<br>データ入力」」<br>「アーク<br>につい」<br>「「要素人でスシタッ<br>データ入力」」<br>ボジン<br>「マース<br>シャ<br>「「要素人でスシタッ<br>「アーク入力」」<br>ボジン<br>「マーク<br>スショ<br>「マーク<br>スシッ<br>ジャ<br>「マース<br>スシッ<br>「アークス<br>シャ<br>リアー<br>クスカ」」<br>ボジ<br>に<br>マース<br>スショ<br>ジャ<br>「マース<br>スシッ<br>ジャ<br>に<br>、<br>で<br>二<br>タンク<br>ジョ<br>に<br>して、<br>スシッ<br>に<br>の<br>に<br>の<br>た<br>して、<br>スシュ<br>の<br>に<br>の<br>こ<br>し、<br>、<br>こ<br>、<br>、<br>、<br>、<br>、<br>、<br>、<br>、<br>、<br>、<br>、<br>、<br>、<br>、<br>、 | <ul> <li>c、</li> <li>F出」7</li> <li>F出」7</li> <li>を場場</li> <li>数料(は)</li> <li>の前目</li> <li>の</li> <li>の</li> <li>の</li> <li>の</li> <li>の</li> </ul>                                                                                                    | ボダンを押し<br>してください。<br>してください。<br>自自動設定され<br>身体受取人詳祥<br>事要<br>事要料(区分<br>金編(円)<br>単方<br>、                                                                                                    | < ださ在<br>(現在***/<br>ません。<br>の<br>の<br>の<br>の<br>の                                                                                                    | い。<br>の表示。<br>面から                                                                                              | 内容は上書き<br>されます。<br>行えます)<br>ED1情報  | されます)                                                                                                    |
| <ul> <li>取人情報を受い<br/>取人情報を受え<br/>した金額のラチン<br/>すき数料を手入<br/>での「課題」</li> <li>取入力</li> <li>のののののののののののののののののののののののののののののののののののの</li></ul>                                                                                                    | (和人マスクロック)<br>アイルから-<br>方気担手更れたら-<br>方気担手更れた。<br>(相) テスト<br>(相) テスト                                             | 日本時には、<br>「今月線」して当ました。<br>「日本」である。<br>「日本」である。<br>「日本」でする。<br>「日本」でする。<br>「日本」でする。<br>「日本」でする。<br>「日本」でする。<br>「日本」でする。<br>「日本」でする。<br>「日本」でする。<br>「日本」でする。<br>「日本」でする。<br>「日本」でする。<br>「日本」でする。<br>「日本」でする。<br>「日本」でする。<br>「日本」でする。<br>「日本」でする。<br>「日本」でする。<br>「日本」でする。<br>「日本」でする。<br>「日本」でする。<br>「日本」<br>「日本」でする。<br>「日本」でする。<br>「日本」で | 14(前人の)ゴルス<br>しまする場合は、「外部)取力<br>高台は、「外部)取力<br>たち、方見担でが<br>大手<br>「日本<br>市場<br>市場<br>市場<br>市場<br>市場<br>に<br>正<br>な<br>表<br>に<br>、<br>市<br>の<br>た<br>の<br>に<br>、<br>い<br>た<br>表<br>に<br>、<br>い<br>た<br>、<br>た<br>の<br>に<br>、<br>い<br>た<br>、<br>の<br>に<br>、<br>い<br>、<br>の<br>に<br>、<br>い<br>、<br>の<br>、<br>の<br>に<br>、<br>い<br>、<br>の<br>、<br>の<br>、<br>の<br>、<br>の<br>、<br>の<br>、<br>の<br>、<br>の<br>、<br>の<br>、<br>の<br>、<br>の<br>、<br>の<br>、<br>の<br>、<br>の<br>、<br>の<br>、<br>の<br>、<br>の<br>、<br>の<br>、<br>の<br>、<br>の<br>、<br>の<br>、<br>の<br>、<br>の<br>、<br>の<br>、<br>の<br>、<br>の<br>、<br>の<br>、<br>の<br>、<br>の<br>、<br>、<br>の<br>、<br>、<br>の<br>、<br>、<br>の<br>、<br>の<br>、<br>の<br>、<br>の<br>、<br>の<br>、<br>の<br>、<br>の<br>、<br>の<br>、<br>の<br>、<br>の<br>、<br>の<br>、<br>の<br>、<br>の<br>、<br>の<br>、<br>の<br>、<br>の<br>、<br>の<br>、<br>の<br>、<br>の<br>、<br>の<br>の<br>の<br>い<br>、<br>の<br>の<br>の<br>い<br>、<br>の<br>、<br>の<br>、<br>の<br>、<br>の<br>、<br>の<br>の<br>い<br>、<br>の<br>、<br>の<br>の<br>い<br>、<br>の<br>、<br>の<br>の<br>の<br>い<br>、<br>の<br>、<br>の<br>の<br>の<br>の<br>の<br>の<br>の<br>の<br>の<br>の<br>の<br>の<br>の                                                                                                    | シンを押しててたこ<br>「資源したマスシタッ<br>データ入力」ボラン<br>に会想が考生してい<br>示され、所定の手<br>にします。(データ)<br>単品金額(円)                                                                                                    | 50,50<br>PHL] 7<br>小容場<br>小容場<br>2<br>の前期<br>0<br>0<br>0<br>0<br>0<br>0<br>0<br>0<br>0<br>0<br>0                                                                                                    | ボタンを押しい<br>ってください。<br>ふ、「参照」<br>自動設定され<br>学様型取人詳<br>学<br>事数料区分<br>金額(円)<br>単方<br>単<br>点<br>、<br>、<br>、<br>、<br>、<br>、<br>、<br>、<br>、<br>、<br>、<br>、<br>、<br>、<br>、<br>、<br>、<br>、                                                                                                    | (だなな)     (花ない)     (花ない) | い。<br>の表示に<br>面から                                                                                              | 内容は上書き<br>されます。<br>行えます)<br>ED1情報  | en##                                                                                                    |
| <ul> <li>取人情報を受し<br/>取人情報を受し<br/>支払金額の先<br/>大部長</li> <li>手数料を手入」:</li> <li>(第3)</li> <li>(第3)</li> <li>(第4)</li> <li>(第4)</li> <li>(14)</li> <li>(14)</li> <li>(14)</li> <li>(14)</li> <li>(14)</li> <li>(14)</li> <li>(14)</li> <li>(14)</li> <li>(14)</li> <li>(14)</li> <li>(14)</li> <li>(14)</li> <li>(14</li></ul> | (取人マススタカ<br>アイルトウトラ<br>方で打ちした<br>ボタンを升す<br>受知とマスイ<br>(株) テスト<br>(株) テスト<br>(株) テスト                              | ・ ・ ・ ・ ・ ・ ・ ・ ・ ・ ・ ・ ・ ・ ・ ・ ・                                                                                                    | 1 戦団、ハワノハス、<br>したしてある。<br>したしていたいである。<br>したしていたいである。<br>本語のである。<br>本語のである。<br>本語のである。<br>本語のである。<br>本語のである。<br>本語である。<br>本語での。<br>本語でる。<br>本語での。<br>本語である。<br>本語での。<br>本語での。<br>本語での。<br>本語での。<br>本語で                                                                                                    | ジンを押してくたま<br>「安康人マスシャ<br>データ入力」パラン<br>データ入力」パラン<br>にます。(データ<br>にます、(データ<br>単込金額(円)                                                                                                    | 50%<br>F出]7<br>V登場<br>(V登場)<br>V登場<br>(V<br>V<br>の前<br>)<br>0<br>0<br>0<br>0<br>0<br>0<br>0                                                                                                    | Rダンを押しい<br>ってください。<br>ふ、「最発見」<br>自動設定され<br>第は受取人詳神<br>単要<br>事要<br>事要<br>単数<br>の<br>、<br>の<br>、<br>の<br>、<br>の<br>、<br>の<br>、<br>の<br>、<br>の<br>、<br>の<br>、<br>の<br>、<br>の<br>、<br>の<br>、<br>の<br>、<br>の<br>、<br>の<br>、<br>の<br>、<br>の<br>、<br>の<br>、<br>の<br>、<br>の<br>、<br>の<br>、<br>の<br>、<br>の<br>、<br>の<br>、<br>の<br>の<br>、<br>の<br>の<br>の<br>、<br>の<br>の<br>の<br>、<br>の<br>の<br>の<br>、<br>の<br>の<br>の<br>、<br>の<br>の<br>の<br>、<br>の<br>の<br>の<br>、<br>の<br>の<br>の<br>の<br>、<br>の<br>の<br>の<br>の<br>、<br>の<br>の<br>の<br>の<br>、<br>の<br>の<br>の<br>の<br>、<br>の<br>の<br>の<br>の<br>、<br>の<br>の<br>の<br>の<br>、<br>の<br>の<br>の<br>の<br>、<br>の<br>の<br>の<br>の<br>、<br>の<br>の<br>の<br>、<br>の<br>の<br>の<br>の<br>、<br>の<br>の<br>の<br>の<br>の<br>、<br>の<br>の<br>の<br>の<br>の<br>の<br>の<br>の<br>の<br>の<br>の<br>の<br>の | (だなな?)     (花で***)     (加速などの)     (加速などの)     (     (加速などの)     (     (     (     (     (     (      (     (     ( | い。<br>の表示<br>す<br>表示<br>で<br>で<br>の<br>、<br>で<br>、<br>で<br>、<br>で<br>、<br>で<br>、<br>の<br>で<br>、<br>の<br>、<br>の | 内容は上書き<br>されます。<br>行えます)<br>ED1情報  | 2 PH                                                                                                    |
| <ul> <li>取人情報を受ご<br/>取人情報を受い<br/>支払金額の先</li> <li>手数料を手入」:</li> <li>重期入力</li> <li>重期入力</li> <li>二ド1</li> <li>3-ド1</li> <li>000000000</li> <li>000000000</li> <li>000000000</li> <li>000000000</li> </ul>                                                                                                    | R→【マスクロ<br>マスクローマン<br>マイル目=支払<br>カウマゴンしたす<br>マタンをオーマン<br>要称人マスペ<br>(株) テスト<br>(株) テスト                           | ・ ・ ・ ・ ・ ・ ・ ・ ・ ・ ・ ・ ・ ・ ・ ・ ・                                                                                                    | 戦団人のJJ 小に、<br>はないため、<br>したして、<br>したして、<br>したして、<br>したし、<br>したし、 | ジンを押してくたこ<br>「要素人々スシタッ<br>データ入力」ボジン<br>データ入力」ボジン<br>データン<br>ポン<br>ポン<br>ポン<br>(アーク)<br>第込金額(円)<br>第込金額(円)                                                                                                    | 2013<br>2015<br>2015 | Kダンを押しい<br>してください。<br>、「教覧」<br>自由数型定され<br>事業<br>事数制定<br>の<br>、「教覧」<br>、「教覧」<br>、「教覧」<br>、「教覧」<br>、「教覧」<br>、「教覧」<br>、「教覧」<br>、「教覧」<br>、「教覧」<br>、「教覧」<br>、「教覧」<br>、「教覧」<br>、「<br>、「<br>、「<br>、「<br>、「<br>、」、「<br>、「<br>、」、「<br>、「<br>、」、「<br>、「<br>、」、「<br>、「<br>、」、「<br>、」、「<br>、「<br>、」、「<br>、」、「<br>、」、「<br>、」、「<br>、」、「<br>、」、「<br>、」、「<br>、」、「<br>、」、「<br>、」、「<br>、」、「<br>、」、「<br>、」、「<br>、」、「<br>、」、「<br>、」、「<br>、」、「<br>、」、「<br>、」、「<br>、」、「<br>、」、「<br>、」、「<br>、」、「<br>、」、「<br>、」、「<br>、」、「<br>、」、「<br>、」、」、「<br>、」、」、「<br>、」、」、「<br>、」、」、」、、」、、」、、、、、、、、                                                                                                    | <<br>(現在<br>)<br>)<br>)<br>)<br>)<br>)<br>)<br>)<br>)<br>)<br>)<br>)<br>)                                                                                                    | い。<br>の表示<br>す<br>表示<br>す<br>で<br>の<br>ち<br>で<br>、<br>で                                                        | 内容は上書き<br>わます。<br>行えます)<br>ED1情報   | peter<br>peter<br>peter |

該当グループの受取人のみ表示される